# **Empyrean Solutions**

# **Empyrean Planning Tips and Tricks**

Laura Roberts - Consulting Manager Elizabeth Steles - Senior Consultant Robert Markus - Senior Consultant

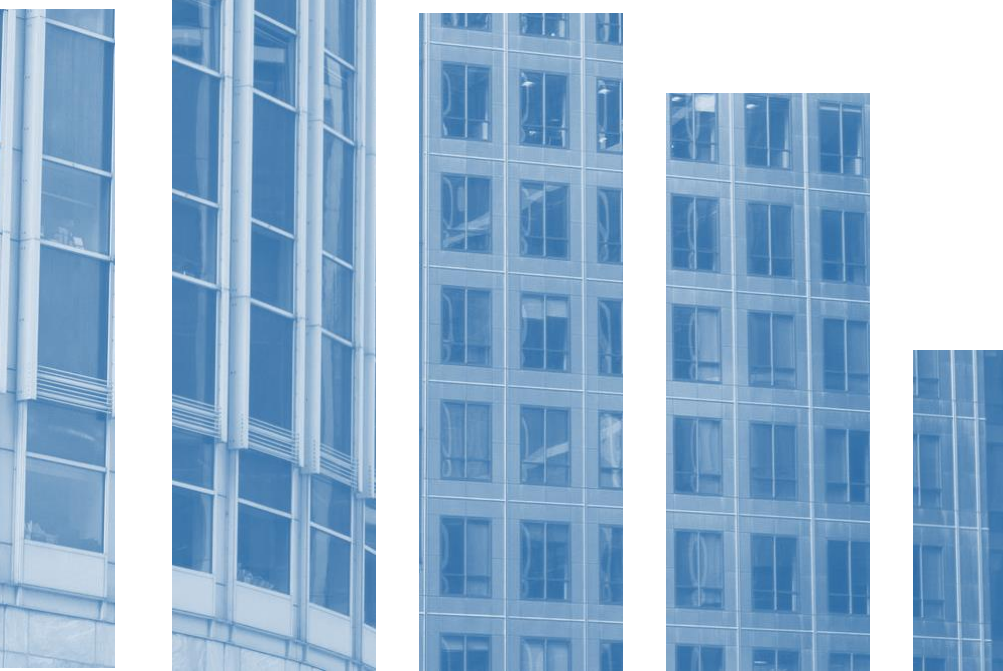

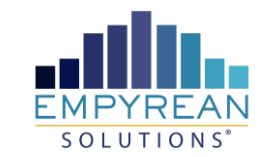

- Exogenous Accounts and Equations
- Entity Structures, Intercompany and Consolidations
- Yield Adjustments
- Managing Versions
- Equity Balancer

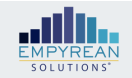

# Exogenous Accounts and Equations

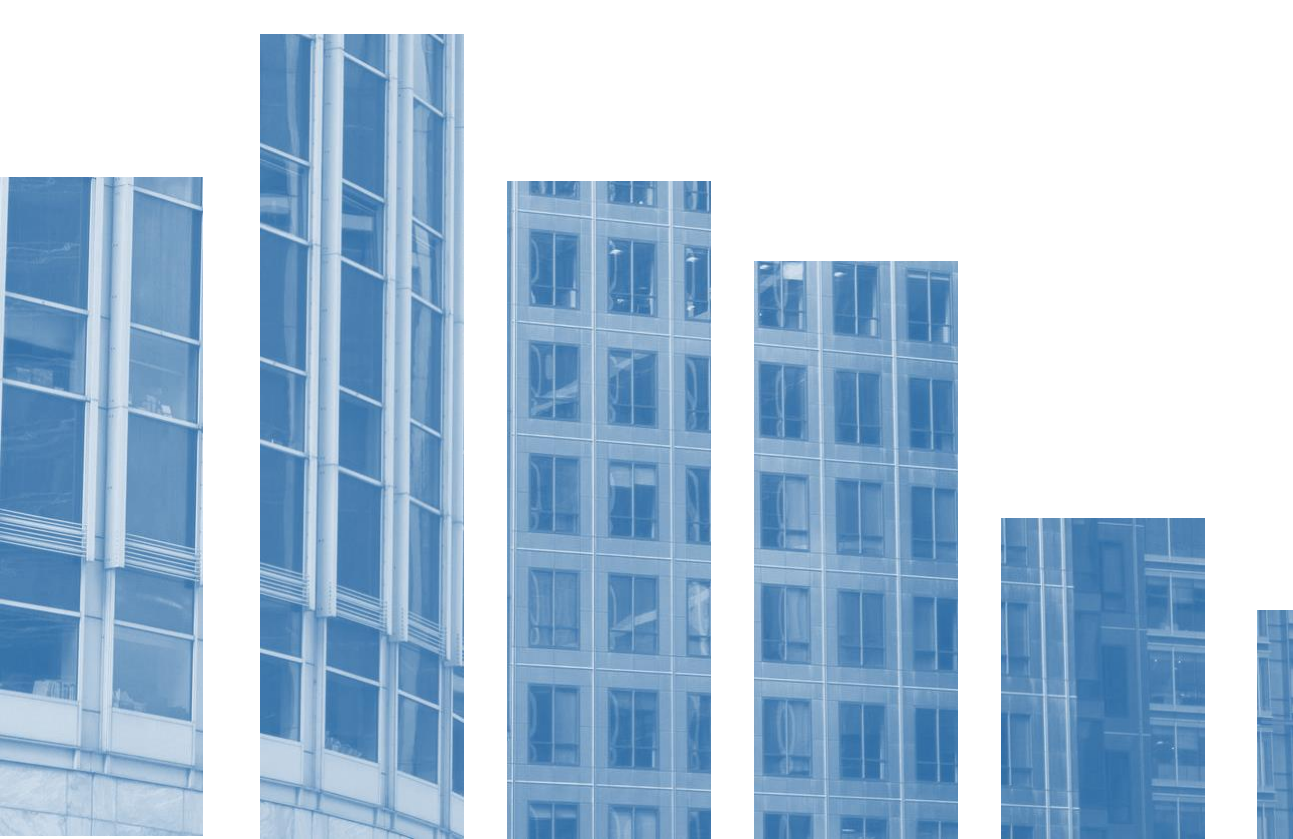

### **Exogenous Accounts**

- Exogenous accounts are memo-type accounts that provide a way to use values or numbers in planning without a data import.
- Values in exogenous accounts can be referenced in formulas and used for KPI and financial metric reporting.
- Standard exogenous accounts are prepopulated in every planning environment.
  - Custom exogenous account structures can be imported from ALM or created in model settings.
  - KPIs are available for both historical and forecasted months in reporting.
- Exogenous account values are imported from ALM in version settings or input directly into planning in Version Drivers > Other Drivers > Exogenous Lines.

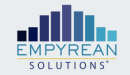

### **Exogenous Accounts**

| Exog | tom ALM Imported Standard KPI                     |                            | D                 | etermines sorting in<br>xogenous lines drive | n the<br>er page |                    | Rate = 4 decimals<br>Flow = 2 decimals<br>Stock = no decimals |                   |                      |                                    |                         |  |  |  |  |
|------|---------------------------------------------------|----------------------------|-------------------|----------------------------------------------|------------------|--------------------|---------------------------------------------------------------|-------------------|----------------------|------------------------------------|-------------------------|--|--|--|--|
|      | Name                                              | Mnemonic                   | Account<br>Number | Group                                        | Descri<br>ption  | Display<br>Setting | Display<br>Order                                              | Display<br>Format | Calculation<br>Order | Simulation<br>Calculation<br>Order | Entity Type             |  |  |  |  |
|      | •                                                 | ×                          | •                 | ▼                                            | •                | •                  | •                                                             | •                 | •                    |                                    | • •                     |  |  |  |  |
| 1    | Assets per Employee Ratio                         | Asset_per_Emp_Ratio_ES     | 1100              | Secondary KPIs                               |                  | Plan KPIs          | 0                                                             | rate              | 100                  | Post-Sim                           | Evaluated At Department |  |  |  |  |
| 2    | Assets per Employee Ratio - Denominator           | Asset_per_Emp_Ratio_DENOM_ | 1043              | Supporting                                   |                  |                    | 0                                                             | flow              | 10                   | Post-Sim                           | Evaluated At Department |  |  |  |  |
| 3    | Assets per Employee Ratio - Numerator             | Asset_per_Emp_Ratio_NUM_ES | 1044              | Supporting                                   |                  |                    | 0                                                             | flow              | 10                   | Post-Sim                           | Evaluated At Department |  |  |  |  |
| 4    | Average Allowance for Credit Loss (ACL)           | Avg_ACL_ES                 | 1001              | Supporting (Point on Hierarchy               |                  |                    | 0                                                             | Stock             | 0                    | Post-Sim                           | Evaluated At Entity     |  |  |  |  |
| 5    | Borrowing Cost of Funds                           | Borr_COF_ES                | 1101              | Secondary KPIs                               |                  | Plan KPIs          | 0                                                             | rate              | 100                  | Post-Sim                           | Evaluated At Department |  |  |  |  |
| 6    | Borrowing Cost of Funds - Denominator             | Borr_COF_DENOM_ES          | 1045              | Supporting                                   |                  |                    | 0                                                             | flow              | 10                   | Post-Sim                           | Evaluated At Department |  |  |  |  |
| 7    | Borrowing Cost of Funds - Numerator               | Borr_COF_NUM_ES            | 1046              | Supporting                                   |                  |                    | 0                                                             | flow              | 10                   | Post-Sim                           | Evaluated At Department |  |  |  |  |
| 8    | Charge-offs                                       | Crg_off_ES                 | 1047              | Supporting (Point on Hierarchy               |                  |                    | 0                                                             | Stock             | 10                   | Post-Sim                           | Evaluated At Entity     |  |  |  |  |
| 9    | Common Equity Tier 1 Leverage Ratio               | ComEq_Tier1_Ratio_ES       | 1102              | Secondary KPIs                               |                  | Plan KPIs          | 0                                                             | rate              | 100                  | Post-Sim                           | Evaluated At Entity     |  |  |  |  |
| 10   | Common Equity Tier 1 Leverage Ratio - Denominator | ComEq_Tier1_Ratio_DENOM_ES | 1048              | Supporting                                   |                  |                    | 0                                                             | flow              | 10                   | Post-Sim                           | Evaluated At Entity     |  |  |  |  |
| 11   | Common Equity Tier 1 Leverage Ratio - Numerator   | ComEq_Tier1_Ratio_NUM_ES   | 1049              | Supporting                                   |                  |                    | 0                                                             | flow              | 10                   | Post-Sim                           | Evaluated At Entity     |  |  |  |  |
| 12   | Cost of Funds (COF)                               | COF_ES                     | 1103              | Secondary KPIs                               |                  | Plan KPIs          | 0                                                             | rate              | 100                  | Post-Sim                           | Evaluated At Department |  |  |  |  |
| 13   | Cost of Funds (COF) - Denominator                 | COF_DENOM_ES               | 1050              | Supporting                                   |                  |                    | 0                                                             | flow              | 10                   | Post-Sim                           | Evaluated At Department |  |  |  |  |
| 14   | Cost of Funds (COF) - Numerator                   | COF_NUM_ES                 | 1051              | Supporting                                   |                  |                    | 0                                                             | flow              | 10                   | Post-Sim                           | Evaluated At Department |  |  |  |  |
|      |                                                   |                            |                   |                                              |                  |                    |                                                               |                   |                      |                                    |                         |  |  |  |  |

Up to 4 can be displayed in graph on home page as Primary KPIs

Calculation order should be higher for exog. accounts that depend on calculations from other exog accounts

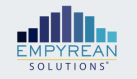

### **Exogenous Accounts**

- Most standard exogenous accounts use the classification and sub-type fields from the COA but some values need to be populated by the user.
  - In this example Debt-to-Assets Numerator is using the total value for sub-type of borrowings.
  - Both numerator and denominator values must have a value for ratio results to calculate.

|          | Model Settings                | Primary KPIs                            | Deb | t-to-Ass | ets - Numerator      |
|----------|-------------------------------|-----------------------------------------|-----|----------|----------------------|
| 5        | Reports >                     | Earning Assets Ratio                    | 6   | -57/7-4  |                      |
| _        |                               | Loans-to-Deposits (LTD)                 | JX  | =EX(IO   | t_End_Borr_ES)       |
| 8        | DB Tools                      | Ebans-to-Deposits (EFD)                 |     | Period   | Equation/Value       |
|          |                               | ROA                                     | 1   | -12      | =EX(Tot_End_Borr_ES) |
| ELI      | ZABETH_VERSION -              | ROE                                     | 2   | -11      |                      |
|          |                               | <ul> <li>Secondary KPIs</li> </ul>      | 3   | -10      |                      |
| <b>f</b> | Home Page                     | Capital Patio                           | 4   | -9       |                      |
| •        |                               |                                         | 5   | -8       |                      |
| ~        | Version Settings              | <ul> <li>Internal Stats</li> </ul>      | 6   | -7       |                      |
|          |                               | ► KPI                                   | 7   | -6       |                      |
|          | SION DRIVERS                  | Market Info                             | 8   | -5       |                      |
| فأة      | Balance Sheet >               |                                         | 9   | -4       |                      |
|          |                               | ▼ Supporting                            | 10  | -3       |                      |
| 9        | Non-Interest Income/Expense > | Assets per Employee Ratio - Denominato  | 11  | -2       |                      |
| •••      |                               | Assets per Employee Ratio - Numerator   | 12  | -1       |                      |
| *        | Payroll                       | Borrowing Cost of Funds - Denominator   | 13  | 0        |                      |
| *        | Other Drivers                 | bonoming cost of railes - benominator   | 14  | 1        |                      |
| ≈        | Other Drivers 🗸               | Borrowing Cost of Funds - Numerator     | 15  | 2        |                      |
|          |                               | Common Equity Tier 1 Leverage Ratio - I | 16  | 3        |                      |
|          |                               | Common Equity Tier 1 Leverage Ratio - I | 17  | 4        |                      |
| •        | Tax Rates                     | Cest of Funds (COE). Denominator        | 18  | 5        |                      |
|          | Yield Adjustment              | Cost of Funds (COF) - Denominator       | 19  | 6        |                      |
|          | Bus and a line of             | Cost of Funds (COF) - Numerator         | 20  | 7        |                      |
|          | Exogenous Lines               | Coverage Ratio - Denominator            | 21  | 8        |                      |
| PRO      | CESS                          | Coverage Ratio - Numerator              | 22  | 9        |                      |
|          |                               |                                         | 23  | 10       |                      |
|          | Import & Calculate            | Debt-to Equity - Denominator            | 24  | 11       |                      |
|          |                               | Debt-to Equity - Numerator              | 25  | 12       |                      |
| r.       | Distribute                    | Debt-to-Assets - Denominator            | 26  | 13       |                      |
| 4        | Process & Publish             | Debt-to-Assets - Numerator              | 27  | 14       |                      |
|          |                               | Section Assess - Rumenton               | 28  | 15       |                      |
| C        | Version Rollover              | Deposit Cost of Funds - Denominator     | 29  | 16       |                      |
|          |                               | Deposit Cost of Funds - Numerator       | 30  | 17       |                      |
|          |                               |                                         |     |          |                      |

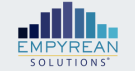

- Equations can be used to calculate interest rates, non-interest income, and loan loss products. With the new release, equations can also be used for balance sheet products.
- Equations use a combination of
  - Numbers (1, 2, 3)
  - Algebraic operators (+, -, /, ^, \*)
  - Conditional operators (>, <=, >=, <>)
  - Parentheses () Empyrean data lookup functions
  - Mathematical functions (LOG, EXP, etc.)
  - Relational functions (IF, MIN, MAX)
  - Empyrean reserved words (such as CurrFace, AgeInMths, etc.)

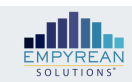

- Instead of inputting a forecasted rate for NOW Commercial, the rate is 50% of Fed Funds.
- The interest rate formula can be different for each month.
- Prior month's rates can be referenced for lags.

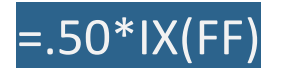

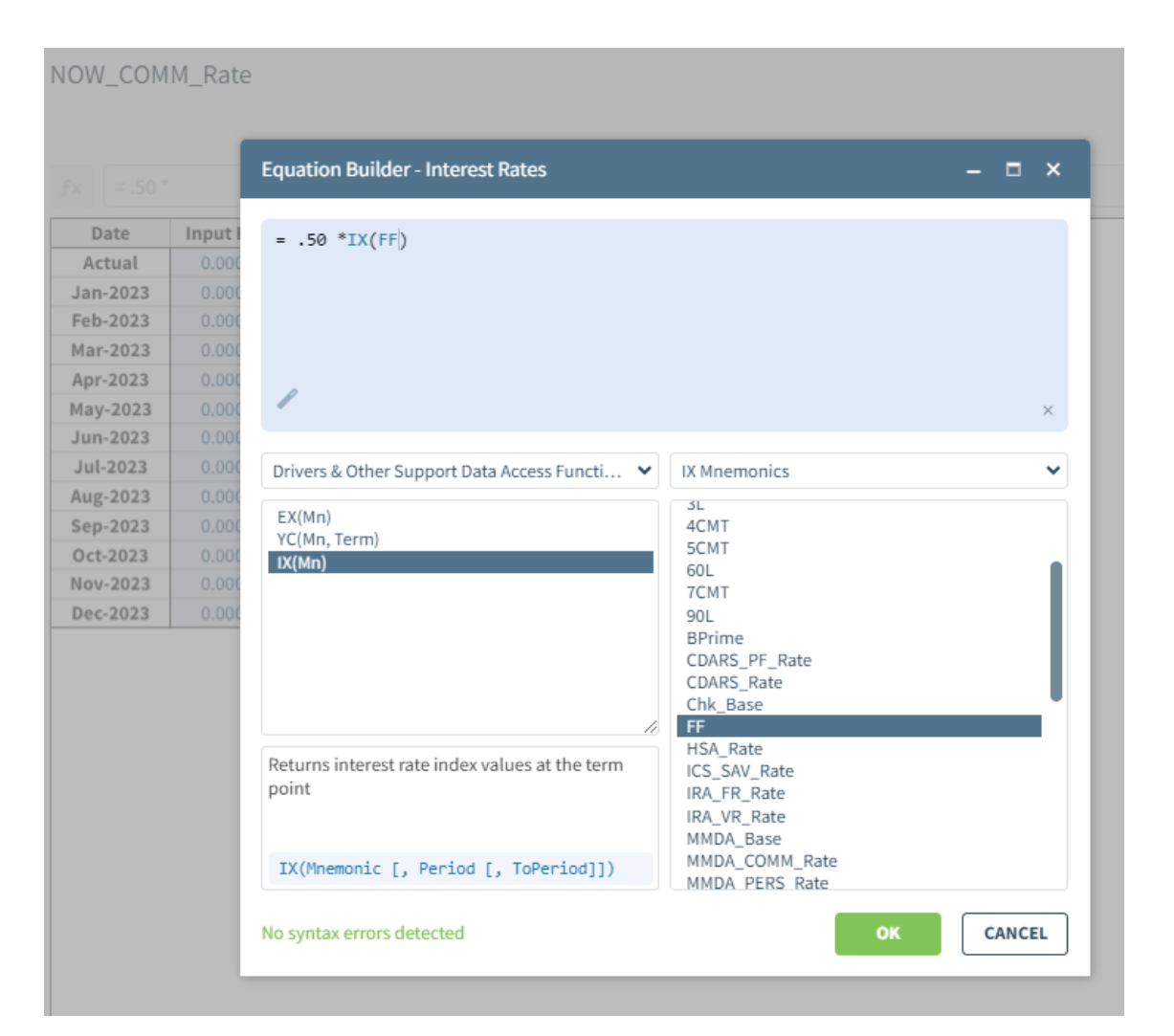

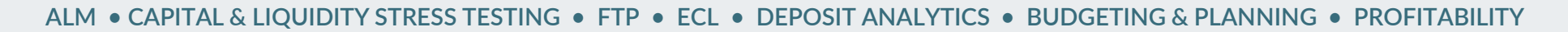

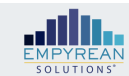

# Equations – Noninterest Income and Expenses

• In this example, Service Charges on MMDAs is equal to the average book of total MMDAs for the current month times .05%.

### =avgbook(T\_Mmdas)\*.0005

- Period is an optional parameter. If omitted the current period is used.
- To reference Average Book for the previous month, add a -1 to the end of the equation.

### =avgbook(T\_Mmdas,-1)\*.0005

|    |                                     |              | Equation Builder - Non Interest New Volu        | imes                   | - 🗆 ×  | ear               |
|----|-------------------------------------|--------------|-------------------------------------------------|------------------------|--------|-------------------|
|    | Planning Account                    |              | =avgbook(T_Mmdas)*.0005                         |                        |        | Current Year Tota |
| 1  | Income Account                      |              |                                                 |                        |        |                   |
| 2  | Earned Disc On Cra Loans            | Unit Allocat |                                                 |                        |        | 9,366             |
| 3  | Custody Acct Income / Federated Mma | Unit Allocat |                                                 |                        |        | -                 |
| 4  | Div Income Corp Inv&Othr            | Unit Allocat |                                                 |                        |        |                   |
| 5  | Div Income Corp Inv                 | Unit Allocat |                                                 |                        | ×      | -                 |
| 6  | Div Inc FHLB-Tax Deferred           | Unit Allocat |                                                 |                        |        | 3.0000 %          |
| 7  | Service Charges Deposit Accts       | Unit Allocat | Ralance Sheet Data Access Functions             | Ralance Sheet          |        | 246,526           |
| 8  | Serv Chrg Deposit Accts Waive       | Unit Allocat | Balance Sheet Data Access Functions             | balance sneet          | •      | (3,738            |
| 9  | Service Charges Savings Accts       | Unit Allocat | AvgFace(Mn)                                     | T_Due_From_Banks       |        | 15,908            |
| 10 | Serv Chrg Savings Accts Waived      | Unit Allocat | AvgBook(Mn)                                     | T_Fixed_Assets         |        | (1,179            |
| 11 | Service Charges Mmdas               | Unit Alloca  | AvgYield(Mn)                                    | T Int Earn Not Collect |        |                   |
| 12 | Service Charges Mmdas Waived        | Unit Allocat | AmortCF(Mn)                                     | T_Investments          |        | (289              |
| 13 | Service Charges Checking W/Int      | Unit Allocat | EOPPace(MII)                                    | T_Iras                 |        | 38,398            |
| 14 | Serv Chrg Checking W/Int Waive      | Unit Allocat | EOPBook(Mn)                                     | T_Liabilities_Capital  |        | (1,201            |
| 15 | Service Charges Nsf Checks          | Unit Allocat | IntAccrual(Mn)                                  | T Loan Sys Loans       |        | 1,360,476         |
| 16 | Serv Chrg Nsf Checks Waived         | Unit Allocat | IntCF(Mn)                                       | T_Loans                |        | (36,466           |
| 17 | Charged-Off Nsf Fees                | Unit Allocat | Prince(Mn)                                      | T_Misc_Assets          |        | (28,314           |
| 18 | Recovered Nsf Fees                  | Unit Allocat | Average stable balance(for vintage non-maturity | T_Mmdas                |        | 7,744             |
| 19 | Service Charges Atm                 | Unit Allocat | accounts only)                                  | T_Mtg_Sys_Loans        |        | 68,748            |
| 20 | Service Charges Atm Waived          | Unit Allocat | AvgBook(Mnemonic [, Period [,                   | T Other Assets         |        | (39               |
| 21 | Internet Bill Pay Fee Income        | Unit Allocat | ToPeriod]])                                     | T_Other_Payables       | -      | 18,612            |
| 22 | Internet Bill Pay Fee Inc Wv        | Unit Allocat |                                                 |                        |        | (489              |
| 23 | Return Deposited Item Fees          | Unit Allocat | No syntax errors detected                       | ок                     | CANCEL | 6,087             |
| 24 | Stop Payment Fees                   | Unit Alloca  |                                                 |                        |        | 20,905            |
| 25 | Stop Payment Fees Waived            | Unit Allocat | ions Monthly Add                                | (1,675)                | -      | (1,675            |
| 26 | Service Charges Acct Analysis       | Unit Allocat | ions Monthly Add                                | 125.052                | -      | 125.052           |

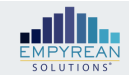

# Equations – Noninterest Income and Expenses

• In this example, Origination Fees equals 1% of total loan new volume.

=Marginal Volume of Total Loans \* .01

|                                 |              | Equation Builder - Non Interest Ne           | ew Volu | mes                    | – <b>– ×</b> | ar             |
|---------------------------------|--------------|----------------------------------------------|---------|------------------------|--------------|----------------|
| Planning Account                | -            | =MgVolume(T_Loans)*.01                       |         |                        | c            | urrent Year To |
| Service Charges Treasury Manage | Unit Alloca  |                                              |         |                        |              | 42,2           |
| Serv Chrg Treas Management Waiv | Unit Alloca  |                                              |         |                        |              | (1,00          |
| Service Charges Other           | Unit Alloca  |                                              |         |                        |              | 6,39           |
| Service Charges Other Waived    | Unit Alloca  |                                              |         |                        |              | -              |
| Sba Ppp Fees                    | Unit Alloca  | 1                                            |         |                        | ~            | 178,1          |
| Consumer Loan Adm Fee           | Unit Alloca  | *                                            |         |                        | ^            | 104,4          |
| Other Loan Earnings             | Unit Alloca  |                                              |         |                        |              | 634,41         |
| Late Chgs Cml Loans             | Unit Alloca  | Balance Sheet Data Access Functions          | ~       | Balance Sheet          | ~            | 5,5            |
| Late Chgs Cml Loans Waived      | Unit Alloca  | AvgFace(Mn)                                  |         | T Cash Duo From Banks  |              | -              |
| Late Chgs Ils Consumer Loans    | Unit Alloca  | AvgBook(Mn)                                  | _       | T_Cds                  |              | 27,0           |
| Late Chgs IIs Consumer Lns Wv   | Unit Alloca  | AvgYield(Mn)                                 |         | T_Cds_Purch_Sold       |              | -              |
| Late Chgs IIs Dealer Loans      | Unit Alloca  | AmortCF(Mn)                                  |         | T_Checking_Int_Accts   |              | 7,3            |
| Late Chgs IIs Dlr Lns Waived    | Unit Alloca  | EOPFace(Mn)                                  |         | T_Deposits             |              | -              |
| Late Chgs Fr Mls 1-4 Fam Lns    | Unit Alloc   | EOPCoupon(Mn)<br>EOPBook(Mn)                 |         | T_Due_From_Banks       |              | 1.8            |
| Late Chgs Mls Comm Loans        | Unit Alloca  | IntAccrual(Mn)                               |         | T Gross Loans          |              | 9,8            |
| Origination Fees                | Unit Alloc   | IntCF(Mn)                                    | -       | T_Int_Earn_Not_Collect |              |                |
| Collateral Repossession Income  | Unit Alloca  | PrinCF(Mn)                                   | 11      | T_Investments          |              | -              |
| Other Real Estate Owned Income  | Unit Alloc   | Average face balance                         |         | T_Iras                 |              | -              |
| Gain On Sale Of Oreo            | Unit Alloc   | Average face balance                         |         |                        |              | -              |
| Gain On Sale Loan Related Asse  | Unit Alloca  | Australia (Managata Tangata I. T             |         | T_Loan_Sys_Loans       |              | -              |
| Gain On Sale Of Loans           | Unit Alloc   | Avgrace(Mnemonic [, Period [,<br>ToPeriod]]) |         | T_Loans                |              | 673.5          |
| Gain On Disp Of Fixed Assets    | Unit Alloc   |                                              |         | T Misc Assets          | · · · ·      | -              |
| Positive Fair Value Chg / Swaps | Unit Alloc   | No sustain second data at a d                |         |                        | - CANCEL     | -              |
| Interest On Rate Swaps          | Unit Alloc   | No syntax errors detected                    |         | UK                     |              | -              |
| Gain On Sale Of Securities      | Unit Allocat | ions Monthly Add                             |         | -                      |              | -              |
| Non Tayable Life Ins Proceeds   | Unit Allocat | ions Monthly Add                             |         | 616 520                |              | 616.5          |

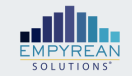

### **Equations – Balance Sheet**

- With the latest release, you can use equations as a growth method on balance sheet accounts
- In this example, Overdrafts equals 0.01% of total deposits
   =AvgBook(T\_Deposits)\*.0001

-Avgbook(1\_Deposits) .0001

- Equations can also be used to change growth methods in the forecast horizon
  - Overdrafts can be held flat in the first year with equation
     =EOPBook(Overdrafts)
  - Overdrafts can have a growth of 3% in the second year with equation =EOPBook(Overdrafts,-1)\*1.03

|   |                                  |                  |      | Equation Builder - Balance Sheet New Volume     | 25                |            | - 🗆      | ×  |
|---|----------------------------------|------------------|------|-------------------------------------------------|-------------------|------------|----------|----|
|   | Planning Account                 |                  |      | =AvgBook(T_Deposits)*.0001                      |                   |            |          |    |
| 4 | Commercial Real Estate Fixed     | Unit Allocations | Perc |                                                 |                   |            |          |    |
| ; | Overdrafts                       |                  | Equi |                                                 |                   |            |          |    |
|   | Unearned Disc On Cra Loans       | Unit Allocations | Perc |                                                 |                   |            |          |    |
|   | Land                             | Unit Allocations | Flat | 1                                               |                   |            |          | ×  |
|   | Leasehold Improvements           | Unit Allocations | Mon  |                                                 |                   |            |          |    |
|   | Leased Assets                    | Unit Allocations | Flat | Balance Sheet Data Access Functions             | Balance Sheet     |            |          | ~  |
|   | Leased Assets Accum Amortization | Unit Allocations | Flat |                                                 | ·                 |            |          |    |
|   | Other Real Estate Owned          | Unit Allocations | Mon  | AvgFace(Mn)                                     | T_Cash            |            |          |    |
|   | Accounts Receivable              | Unit Allocations | Mon  | AvgBook(Mn)                                     | T_Cash_Due_From   | m_Banks    |          |    |
|   | Accts Rec Loan Fees              | Unit Allocations | Mon  | AmortCF(Mn)                                     | T Cds Purch Sol   | ld         |          |    |
|   | CDARs Interest Receivable        | Unit Allocations | Perc | EOPFace(Mn)                                     | T_Checking_Int_/  | Accts      |          | _  |
|   | Accts Rec Expense Advances       | Unit Allocations | Flat | EOPCoupon(Mn)                                   | T_Deposits        |            |          |    |
|   | Accts Rec Intercompany           | Unit Allocations | Mon  | IntAccrual(Mn)                                  | T Fixed Assets    | IKS        |          |    |
|   | A/R From For Stock Option        | Unit Allocations | Flat | IntCF(Mn)                                       | T_Gross_Loans     |            |          |    |
|   | Prepaid Group Insurance          | Unit Allocations | Perc | PrinCF(Mn)                                      | T_Int_Earn_Not_   | Collect    |          |    |
| ) | Prepaid Ins&Exam Charges         | Unit Allocations | Mon  | Average stable balance(for vintage non-maturity | T_Iras            |            |          |    |
|   | Prepaid Maintenance Agreements   | Unit Allocations | Mon  | accounts only)                                  | T_Liabilities_Cap | ital       |          |    |
|   | Prepaid Franchise Taxes          | Unit Allocations | Mon  |                                                 | T_Loan_Reserves   | i          |          | -  |
|   | Prepaid Rent                     | Unit Allocations | Mon  | AvgBook(Mnemonic [, Period [,                   | T_Loan_Sys_Loar   | 15         |          |    |
|   | Prepaid Supplies                 | Unit Allocations | Mon  | ToPeriod]])                                     | T_Misc_Assets     |            |          |    |
|   | Prepaid Other Expenses           | Unit Allocations | Mon  |                                                 |                   |            |          |    |
|   | Debt Origination Cost            | Unit Allocations | Mon  | No syntax errors detected                       |                   | ок         | CANC     | EL |
|   | Other Assets                     | Unit Allocations | Mon  |                                                 |                   |            | <u> </u> |    |
| 1 | Cash Surrender Value-Life Ins    | Unit Allocations | Flat | - 3                                             | 20,735,766        | 20,735,766 |          |    |
|   | Collateral Repossessions         | Unit Allocations | Flat |                                                 | 158 901           | 158 901    |          |    |

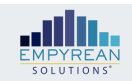

# Entity Structures, Intercompany and Consolidations

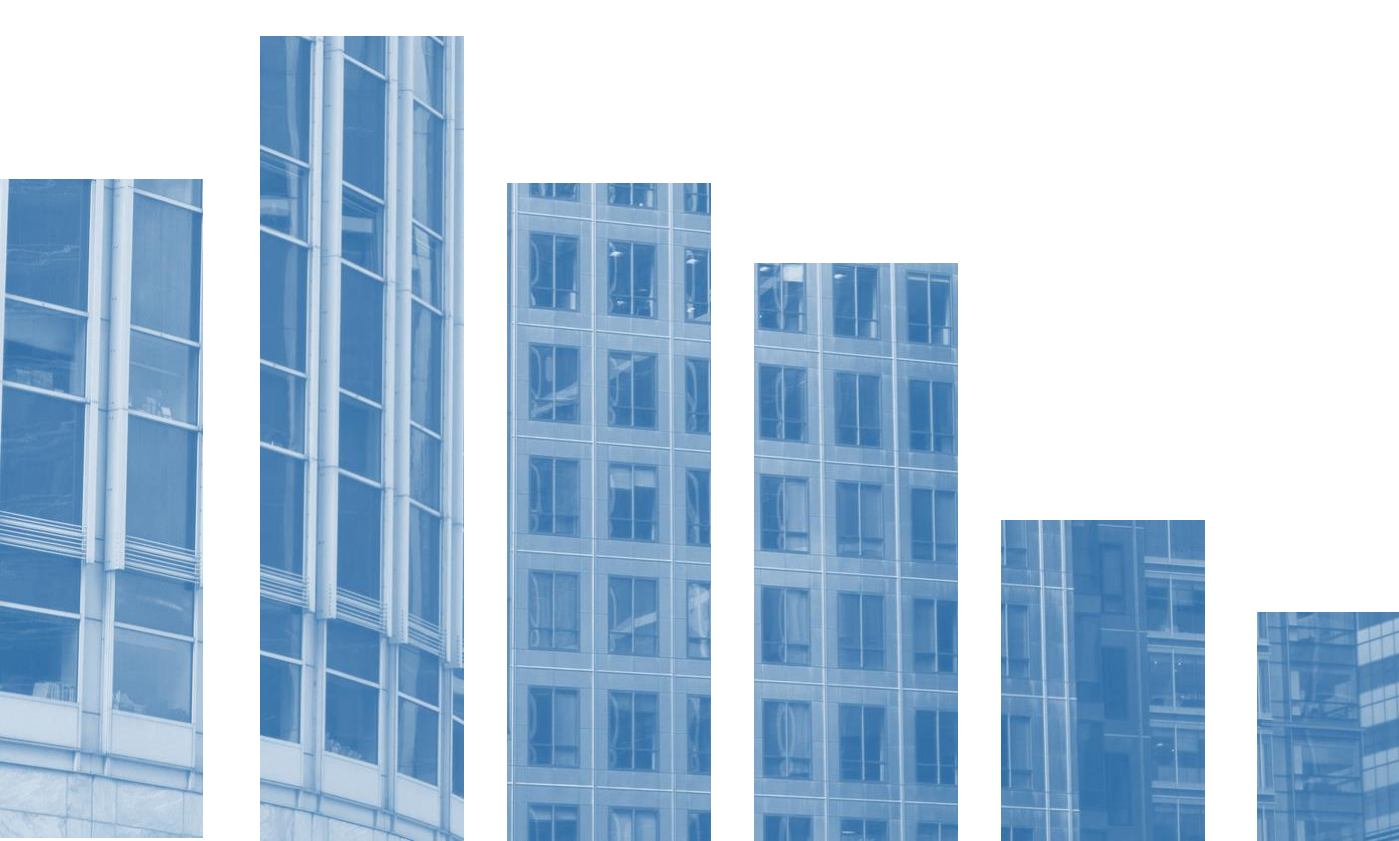

### **Consolidations and Eliminations**

- Model Settings and Data
  - Entity (Company) Hierarchy
    - Elimination companies may only have one Department
  - Entity Settings establish ownership
  - GL Data for each company including an Elimination Company
  - Chart of Account includes at least one posting account each for:
    - Investment in Sub (Balance Sheet)
    - Account Sub-Type = "Equity Common"
    - Equity in Sub Earnings (Income Statement)
- Version Settings
  - Balancing Entries reflect account number where investment in subsidiary and equity in subsidiary earnings are recorded. The department is determined by the Retained Earnings Balancer Department of the Parent.
  - Intercompany Settings identify other non-ownership related intercompany activity that needs to be eliminated in consolidated results

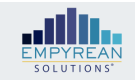

# Model Settings: Entity (Company) Hierarchy and Entity Settings

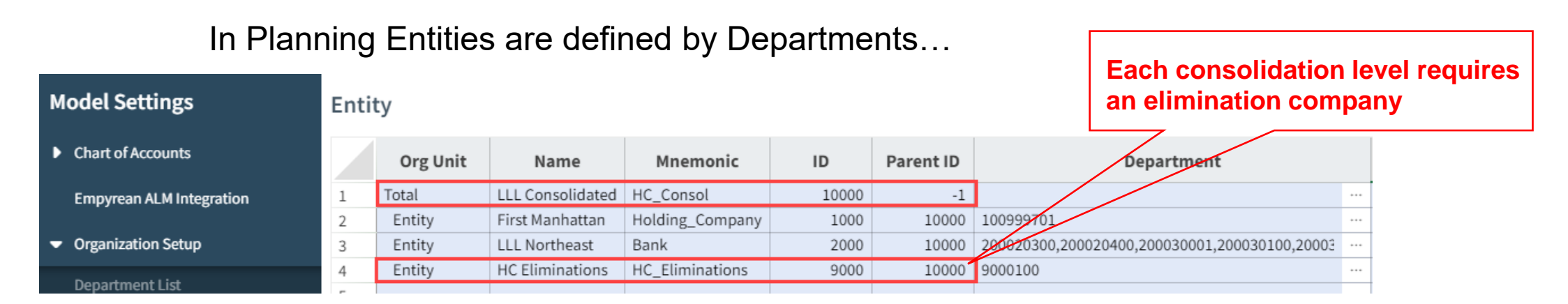

### ...and Entity Settings Define Ownership

| M | odel Settings                             | Enti | ty Settings       |                  |       |           |             |                    |                    |                |                    | Organization Hierarchy Ent   | tity |
|---|-------------------------------------------|------|-------------------|------------------|-------|-----------|-------------|--------------------|--------------------|----------------|--------------------|------------------------------|------|
| Þ | Chart of Accounts                         |      | Organization Unit | Name             | ID    | Parent ID | Elimination | s Eliminations Dep | Balancing (Yes/No) | Tax Department | Controlling Entity | Controlling Common Pct Owned | Con  |
|   | Empyrean ALM Integration                  | 1    | Total             | LLL Consolidated | 10000 | -1        | No 🔻        |                    | No 🔻               |                |                    |                              |      |
|   |                                           | 2    | Entity            | First Manhattan  | 1000  | 10000     | No 🔻        |                    | Yes 🔻              | 100999701      |                    |                              |      |
| • | Organization Setup                        | 3    | Entity            | LLL Northeast    | 2000  | 10000     | No 🔻        |                    | Yes 🔻              | 200620001      | First Manhattan    | 100.0 %                      |      |
|   |                                           | 4    | Entity            | HC Eliminations  | 9000  | 10000     | Yes 🔻       | 9000100            | No 🔻               |                |                    |                              | T    |
|   | Department List<br>Organization Structure |      |                   |                  |       |           |             |                    |                    |                |                    |                              |      |
| Þ | Hierarchies                               |      |                   |                  |       |           |             | Each affili        | ate that is o      | wned by a      | nother affil       | iate must have a             |      |
| ₽ | Assignees                                 |      |                   |                  |       |           |             | Controllin         | a Entity acc       | ignod with     |                    | ship porcontago              |      |
|   | Entity Settings                           |      |                   |                  |       |           |             | Controllin         | y Entity ass       |                |                    | ship percentage              |      |

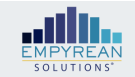

# Version Settings: Balancing and Intercompany Settings

|                                            | Balancing Set                     | ttings for subsidiary entities                  | The Holding Com        | pany has no                                    |
|--------------------------------------------|-----------------------------------|-------------------------------------------------|------------------------|------------------------------------------------|
|                                            | Account Balancing                 |                                                 | settings for Cont      | rolling Interest                               |
|                                            |                                   | Account                                         |                        | Department                                     |
| Version Settings                           | First Manhattan                   |                                                 |                        |                                                |
| <ul> <li>Planning Methodologies</li> </ul> | AssetBalance                      | 1275000 — FFS                                   | 100999701 -            | First Mahanttan Bankcorp 💙                     |
| Release Chart                              | LiabBalance                       | 2310000 — Fed Funds Purchased Nonaffilia        | ▼ 100999701 -          | First Mahanttan Bankcorp 🔹                     |
| Batance Sneet                              | EquityBalance                     | 39999990 — Equity Balancer (planning only)      | 100999701 -            | First Mahanttan Bankcorp                       |
| Capex                                      | RetainedEarnings                  | (49999990 — Forecasted Earnings (planning only) | ✔ 100999701 -          | First Mahanttan Bankcorp                       |
| Loan Loss                                  |                                   |                                                 |                        |                                                |
| Intercompany Settings                      |                                   |                                                 | Each affiliate that is | owned by another affiliate must be assigned an |
| Payroll                                    |                                   |                                                 | investment in sub a    | ccount and an income from sub account. If the  |
| Planning Levels                            |                                   |                                                 | affiliate is not 100%  | owned, then the non-controlling interest       |
| ALM Import                                 |                                   |                                                 | accounts must be s     | elected. The controlling/non-controlling       |
| Add Assessed (Demontment)                  | LLL Northeast                     |                                                 | accounts must be s     | et to Posting in the Chart of Account.         |
| Add Account / Department                   | AssetBalance                      | 1275000 — FFS                                   | ✔ 20099979997          | - Settlement Unit                              |
| Re-Sync Security/Assignees                 | LiabBalance                       | 2310000 — Fed Funds Purchased Nonaffilia        | ✔ 20099979997          | - Settlement Unit                              |
| Copy Version Drivers                       | EquityBalance                     | (49999990 — Forecasted Earnings (planning only) | ✔ 20099979997          | - Settlement Unit                              |
| Update Account Attributes                  | RetainedEarnings                  | 39999990 — Equity Balancer (planning only)      | ▼ 20099979997          | - Settlement Unit                              |
|                                            | InvestmentInSubs                  | 1890000 — Investment in Sub                     |                        |                                                |
|                                            | NonControllingInterest            | None                                            | •                      | The department for the consolidation           |
|                                            | IncomeFromSubs                    | (4960000 — Undistributed Earnings In Sub        | •                      | entries is determined by the parent            |
|                                            | IncomeDueToNoncontrollingInterest | Nee                                             |                        | Retained Earnings Department                   |

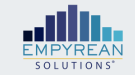

### Process – Calculating Consolidation and Elimination Entries

- Consolidation and Elimination entries are created during the Admin "Process" calculation.
- The calc engine uses the Entity Settings to establish the order in which to balance the legal entities. It will start with the lowest affiliate and progress to the Consolidated Corp.
- At each level it calculates the Investment In Sub and Earning in Sub and posts the balances to the accounts indicated in the Version Settings Balance Sheet settings. The department is determined by the Parent's Retained Earnings balancer department.
- At each elimination company, it automatically eliminates the Investment in Sub balance, the sub's equity balance and the sub's income from sub balance.
- Finally, the calc engine uses the Intercompany Settings from Version Settings and creates the indicated intercompany transaction elimination entries.

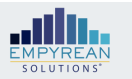

# Version Settings: Intercompany Settings

This utility allows the planning administrator to identify both sides of an intercompany transaction, define the amount to be eliminated and establish which elimination company to use for the elimination entries.

|                                                                   |   |                        |             |              | The<br>Orga<br>bala<br>mus<br>bala | AccountNum a<br>anization Unit d<br>nce to be elimi<br>t be a discreet<br>nce | nc<br>lef<br>na<br>In | l<br>ïne the<br>ited. This<br>tercompany | The Counter Party Org Unit and<br>Org Unit define which eliminatio<br>company to use |   |                               |   |  |  |
|-------------------------------------------------------------------|---|------------------------|-------------|--------------|------------------------------------|-------------------------------------------------------------------------------|-----------------------|------------------------------------------|--------------------------------------------------------------------------------------|---|-------------------------------|---|--|--|
| Version Settings Intercompany Settings                            |   |                        |             | -            |                                    |                                                                               |                       |                                          |                                                                                      |   |                               |   |  |  |
| <ul> <li>Planning Methodologies</li> <li>Balance Sheet</li> </ul> |   | Intercompany Rule Name | Mnemonic    | Descriptio   | on                                 | AccountNum                                                                    |                       | Organization Unit                        | Counterparty<br>Organization Unit                                                    | • | Counterparty Accoun<br>Number | t |  |  |
| Capex                                                             | 1 | HC Cash                | HC_Cash     | HC Cash      |                                    | 1152000                                                                       |                       | Holding_Company                          | <br>Bank                                                                             |   | 2020000                       |   |  |  |
|                                                                   | 2 | Interco Loan           | IntercoLoan | Interco Loan |                                    | 2791000                                                                       |                       | Holding_Company                          | <br>Bank                                                                             |   | 1307000                       |   |  |  |
| Intercompany Settings                                             | 3 | Interco Rent           | IntercoRent | Interco Rent |                                    | 5541000                                                                       |                       | 200640001 - Insurance                    | <br>Bank                                                                             |   | 4880000                       |   |  |  |
| ▶ Payroll                                                         | 4 |                        |             |              |                                    |                                                                               |                       |                                          |                                                                                      |   |                               |   |  |  |
|                                                                   | - |                        |             |              |                                    |                                                                               |                       |                                          |                                                                                      |   |                               |   |  |  |

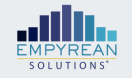

### Results – Consolidating Balance Sheet

| Version            | Bobs Test               | $\sim$ | 3 | Date Hierarchy     | Jan 2023 |
|--------------------|-------------------------|--------|---|--------------------|----------|
| Chart Of Account N | 2023 Budget (Bobs Test) | $\sim$ | ÷ | Org Hierarchy Name | Entity   |

#### Consolidating Balance Sheet - Plan - Ending

| Planning Hierarchies                              | ■ LLL<br>Consolidated | First Manhattan | <b>LLL Northeast</b> | HC Eliminations |    |
|---------------------------------------------------|-----------------------|-----------------|----------------------|-----------------|----|
| Investment in Sub                                 | \$0                   | \$101,778,807   |                      | -\$101,778,807  |    |
| Purchased Goodwill                                | \$4,584,605           |                 | \$4,584,605          |                 | ۰. |
| Accum Amortization Goodwill                       | -\$1,585,537          |                 | -\$1,585,537         |                 |    |
| <ul> <li>Total Miscellaneous Assets</li> </ul>    | \$24,664,254          | \$101,778,807   | \$24,664,254         | -\$101,778,807  |    |
| Total Other Assets                                | \$34,457,312          | \$101,778,807   | \$34,457,312         | -\$101,778,807  |    |
| Federal Reserve Bank                              | \$26,828,153          |                 | \$26,828,153         |                 |    |
| Total Liabilities                                 | \$1,472,472,304       |                 | \$1,472,521,540      | -\$49,236       |    |
| Capital Stock                                     | \$0                   |                 | \$1,500,000          | -\$1,500,000    |    |
| Certified Capital Surplus                         | \$0                   |                 | \$34,500,000         | -\$34,500,000   |    |
| Paid In Capital Surplus                           | \$0                   |                 | \$46,339,719         | -\$46,339,719   |    |
| Retained Earnings                                 | \$0                   |                 | \$59,178,554         | -\$59,178,554   |    |
| Mark-To-Market G/L On Securities                  | \$0                   |                 | -\$63,439,140        | \$63,439,140    |    |
| Equity Balancer (planning only)                   | \$97,529,052          | \$97,529,052    | \$4,249,755          | -\$4,249,755    |    |
| Current Earnings                                  | \$0                   |                 | \$23,257,347         | -\$23,257,347   |    |
| Forecasted Earnings (planning only)               | \$4,249,755           | \$4,249,755     | -\$3,807,428         | \$3,807,428     |    |
| <ul> <li>Current Earnings</li> </ul>              | \$4,249,755           | \$4,249,755     | \$19,449,918         | -\$19,449,918   |    |
| Total Capital                                     | \$101,778,807         | \$101,778,807   | \$101,778,807        | -\$101,778,807  |    |
| <ul> <li>Total Liabilities And Capital</li> </ul> | \$1,574,251,111       | \$101,778,807   | \$1,574,300,347      | -\$101,828,043  | -  |

Calc engine creates the Investment in Sub balance at the Parent (First Manhattan) to equal the subs equity

Later in the process it also eliminates that balance

Sub's Equity is Eliminated

Holding Company Equity equals the Consolidated Result

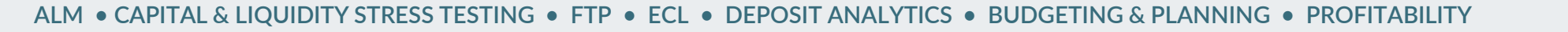

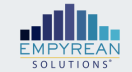

# Yield Adjustments

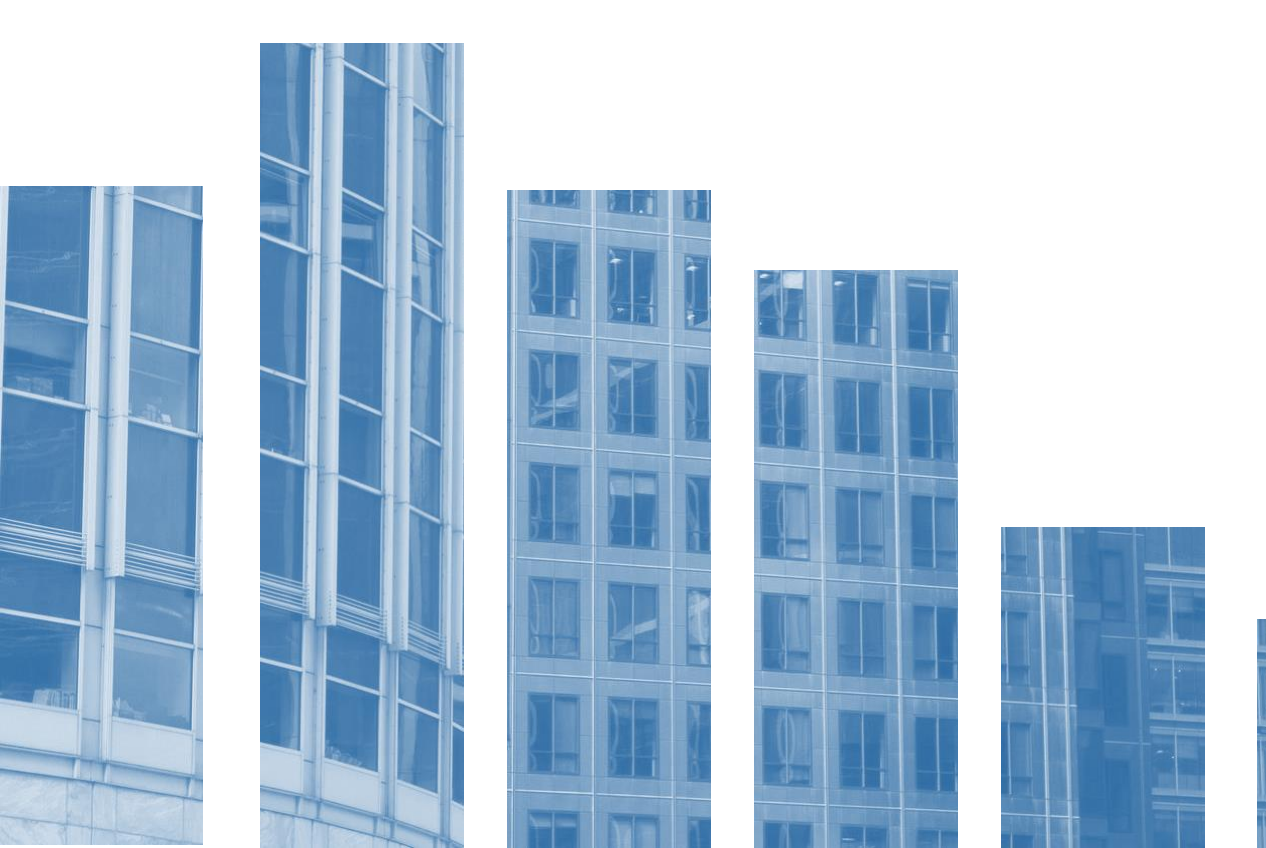

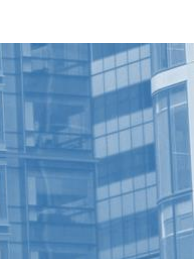

# Yield Adjustments

- Two types of yield adjustments can be set up in the COA
  - 1. Include income statement balances other than interest income or interest expense posting accounts in the yield calculations.
  - 2. Accretion/amortization of an income statement account flows through to the corresponding accretion/amortization account on the balance sheet
- Adjustment type
  - Intangible will affect equity balancer
  - Cash flow will affect cash balancer
- Cash Treatment
  - Increase increases in a balance as cash
  - Decrease decreases in a balance as cash
  - Neither increases and decreases in balance are non-cash events

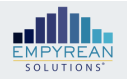

# Yield Adjustments – Cash Flow example

| BAL | ANCE SHEET INCOM    | E STATEMENT         |        |                  |        |                     |              |       |                      |    |                  | LEAR | ALL FILTERS               | ном    | E | ACCOUNT ATTRIBUTE  | S POSTING         | ACCOUNTS |
|-----|---------------------|---------------------|--------|------------------|--------|---------------------|--------------|-------|----------------------|----|------------------|------|---------------------------|--------|---|--------------------|-------------------|----------|
|     |                     |                     | 1      |                  |        |                     |              | Ac    | count Attribute      | s  |                  |      | Posting Accou             | nts    |   | Yield Ad           | justment          |          |
|     | Account Name 🐙      | Account<br>Mnemonic | COA    | Account<br>umber | Paren  | it Account<br>umber | Account Type | •     | Account Sub-<br>Type | •  | Classification   | An   | ortization Pos<br>Account | ting   | • | Adjustment<br>Type | Cash<br>Treatment | •        |
| 7   | Total Mortgages     | tmtg                |        | 160000           |        | 110000              | Asset        | Tot   | al                   | -  | Total            |      |                           |        |   |                    |                   |          |
| 8   | MTG Loan            | MtgLoan             |        | 130000           |        | 160000              | Asset        | Loa   | ns                   | ł  | Fixed Income     |      |                           |        |   |                    |                   |          |
| 9   | MTG Loan Fee Income | MTGLFINC            |        | 130001           |        | 160000              | Asset        | Loa   | ns                   | 1  | Yield Adjustment |      | 4                         | 20000  |   | Cashflow           | Neither           |          |
| 16  |                     |                     |        |                  |        |                     |              |       |                      |    |                  |      |                           |        |   |                    |                   |          |
| 17  |                     |                     |        |                  |        |                     |              |       |                      |    |                  |      |                           |        |   |                    |                   |          |
| 10  |                     |                     |        |                  |        |                     |              |       |                      |    |                  |      |                           |        |   |                    |                   |          |
|     | Account Name        | Account Mnem        | onic 🗸 | Account Nur      | nber 🗸 | Parent Accou        | nt Number 💂  | GL A  | count Numbe          | er | Account Type     | •    | Account Sul               | ь-Тур€ | • | Classif            | cation            | •        |
| 5   | MTG Loan Fees       | mtgloanFee          |        |                  | 420000 |                     | 400000       | 42000 | )                    |    | Income Account   |      | Loan Interest I           | ncome  |   | Posting            |                   |          |
| 8   |                     |                     |        |                  |        |                     |              |       |                      |    |                  |      |                           |        |   |                    |                   |          |
| 9   |                     |                     |        |                  |        |                     |              |       |                      |    |                  |      |                           |        |   |                    |                   |          |
| 10  |                     |                     |        |                  |        |                     |              |       |                      |    |                  |      |                           |        |   |                    |                   |          |

In this example, the yield adjustment account is created as a balance sheet account with the income statement linked to it.

- monthly forecast entered on yield adjustment account in other version drivers and the monthly forecasted amount posts to income statement
- Yield at the total mortgage subtotal level includes the interest income and loan fee account

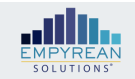

# Yield Adjustments – Intangible example no new volume

| BALA | ANCE SHEET INCOME STATEMENT      |                       |                       |                     |                            |                  | Y CLEAR ALL FILIERS         |           | ACCOUNTATIRIBUTES             | PUSTING ACCOUNTS   | PLANNING AT I RIBUTE |
|------|----------------------------------|-----------------------|-----------------------|---------------------|----------------------------|------------------|-----------------------------|-----------|-------------------------------|--------------------|----------------------|
|      |                                  |                       |                       |                     | Account Attributes         |                  |                             | Posting A | ccounts                       | Yield Ad           | ustment              |
|      | Account Name                     | COA Account<br>Number | Parent Account Number | Account Type        | Account Sub-Type           | Classification   | Amortization Pos<br>Account | ting      | Intangible Posting<br>Account | Adjustment<br>Type | Cash<br>Treatment    |
| 273  | Amortizing Intangible Asset      | 1621                  | 0010 162199           | 99 Asset As         | set Intangible             | Intangible       |                             |           |                               | Intangible         | Neither              |
| 274  | Amortizing Intangible Asset - YA | 1621                  | 0013 162199           | 99 Asset No         | on-Interest Earning Assets | Yield Adjustment | 560                         | 22010     | 16210010                      | ··· Intangible     | Neither              |
|      | Account Name                     | A                     | ccount Mnemonic 🖵     | Account Number      | Parent Account             | Number 🗸         | ccount Type                 | Accou     | int Sub-Type                  | Classificatio      | n ,7                 |
| 546  | Amortization-Cust Rel Intangible | e Asset 56            | 022010                | 5602201             | .0                         | 56029999 5Exp    | ense Account                | Other No  | on-Interest Expense Post      | ing                |                      |
|      |                                  |                       |                       | Rest of             | fYear                      |                  | Plan Horizon                |           |                               |                    |                      |
|      | Account Name                     | Growth<br>Method      | Current YTD           | Admin Growth Target | Current Year Total         | Admin Growth     | Target Current              | /ear Tota | al Jun 2024                   | Jul 2024           | Aug 2024             |
| 1    | Intangible                       |                       | •                     |                     |                            |                  |                             |           |                               |                    |                      |
| 2    | Amortizing Intangible Asset      | None                  | 100000                | -                   | -                          |                  | -                           | -         | -                             | -                  | -                    |
| 3    | Yield Adjustment                 |                       |                       |                     |                            |                  |                             |           |                               |                    |                      |
| 4    | Amortizing Intangible Asset - YA | Monthly Adds          | 50000                 | -                   | -35000                     |                  | -                           |           | -5000                         | -5000              | -5000                |

In this example, the yield adjustment account is created as a balance sheet account with the income statement and intangible balance sheet amortizing accounts linked to it. The change in balance sheet is calculated by the yield adjustment as the balance sheet growth method is set to none.

• Yield adjustment forecast posts to income statement and the balance sheet intangible asset is adjusted each month by the yield adjustment forecast

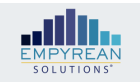

# Yield Adjustments – Intangible example with new volume

|     |                                       |        |             |              | Account Attributes             |                  |                      | ng Ac                                   | counts  |   | Yield Adjustment |           |  |
|-----|---------------------------------------|--------|-------------|--------------|--------------------------------|------------------|----------------------|-----------------------------------------|---------|---|------------------|-----------|--|
|     | Account Nama                          | nt     | COA Account | Account Tuno | when Account Sub Type Classifi |                  | Amortization Posting | Amortization Posting Intangible Posting |         |   | Adjustment       | Cash      |  |
|     | Account Name                          | Mnem 💌 | Number 🔻    |              | Account Sub-Type               | Classification   | Account              | -                                       | Account | - | Туре 🔻           | Treatment |  |
| 2   | Deferred Loan Fees                    | DFL    | 5000        | Asset        | Loans                          | Intangible       |                      |                                         |         |   | Intangible       | Increase  |  |
| 3   | Deferred Loan Fees - Yield Adjustment | DFLYA  | 50001       | Asset        | Loans                          | Yield Adjustment | 7000                 |                                         | 5000    |   | Intangible       |           |  |
| 295 |                                       |        |             |              |                                |                  |                      |                                         |         |   |                  |           |  |
| 296 |                                       |        |             |              |                                |                  |                      |                                         |         |   |                  |           |  |

|     | Account Name       | Account Mnemonic | Account Number | Parent Account Number | Display Order | Account Type   | Account Sub-Type     | Classification | • |
|-----|--------------------|------------------|----------------|-----------------------|---------------|----------------|----------------------|----------------|---|
| 2   | Deferred Loan Fees | DFLIS            | 7000           | 799999900             | 0             | Income Account | Loan Interest Income | Posting        |   |
| 279 |                    |                  |                |                       |               |                |                      |                |   |
| 280 |                    |                  |                |                       |               |                |                      |                |   |

|   |                                       |                  |             | Plan Ho             | rizon              |           |           |           |           |
|---|---------------------------------------|------------------|-------------|---------------------|--------------------|-----------|-----------|-----------|-----------|
|   | Account Name                          | Growth<br>Method | Current YTD | Admin Growth Target | Current Year Total | Jan 2023  | Feb 2023  | Mar 2023  | Apr 2023  |
| 1 | Intangible                            | •••              |             |                     |                    |           |           |           |           |
| 2 | Deferred Loan Fees                    | Target EOM       | -500000     | -                   | (490,000)          | (499,500) | (499,000) | (498,500) | (498,000) |
| 3 | Yield Adjustment                      |                  |             |                     |                    |           |           |           |           |
| 4 | Deferred Loan Fees - Yield Adjustment | Monthly Adds     | 8000        | 180,000             | 9,600              | 800       | 800       | 800       | 800       |

In this example, the yield adjustment/income statement amount and the change in balance sheet, net new deferred fees, is manually input. The yield adjustment forecasts posts to the income statement account.

ALM • CAPITAL & LIQUIDITY STRESS TESTING • FTP • ECL • DEPOSIT ANALYTICS • BUDGETING & PLANNING • PROFITABILITY

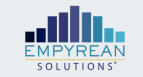

Managing Versions New Developments That Improve The Experience

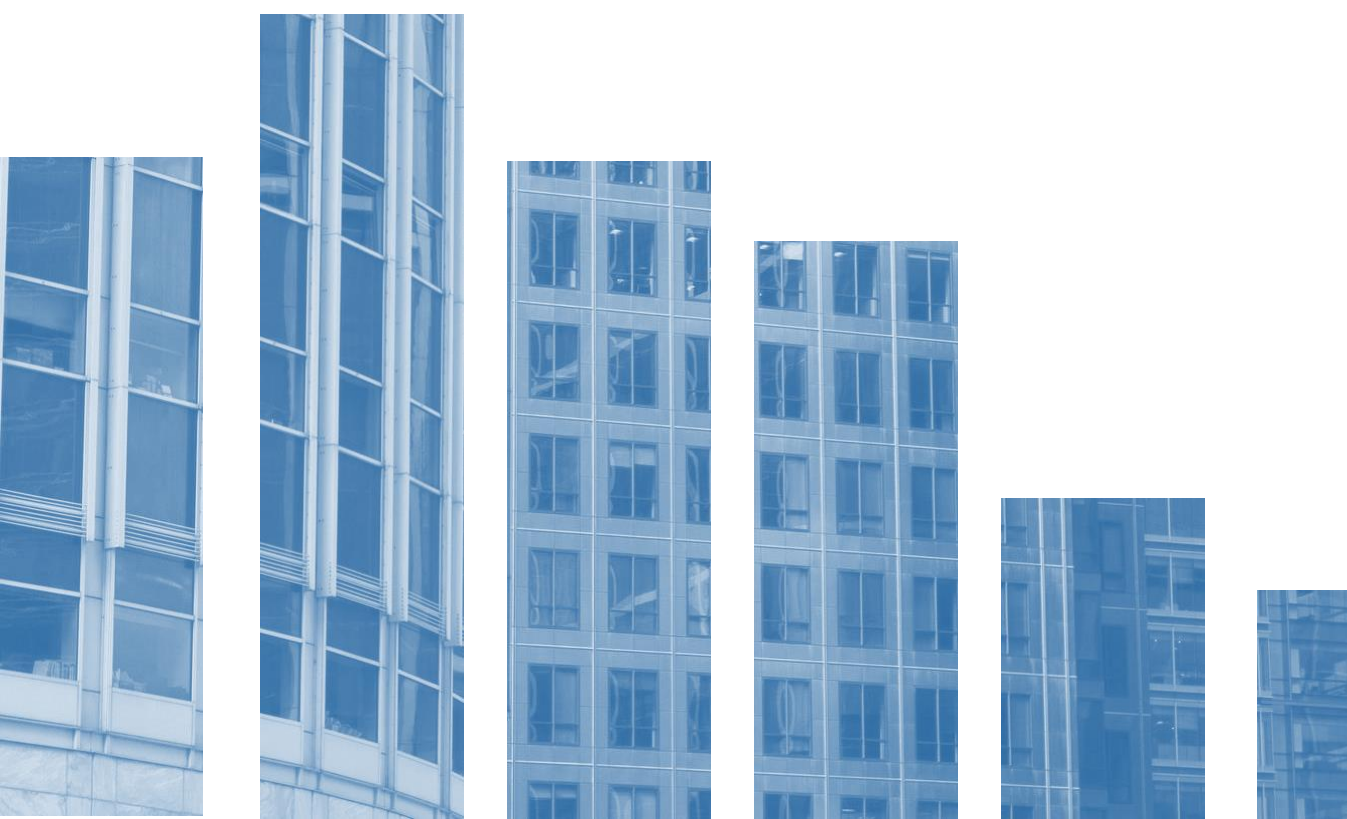

# Version Management – Current State (Pre-2024 Planning Release)

### **Reasons to Create a New Version**

- Start a New Budget, What If, Forecast
- Model Setting Updates
  - Chart of Account Parent/Child
  - Organizational Structure
  - Yield Curves and Indices
  - Prepayment Models
  - Exogenous Lines
  - Contributor/Approver Assignments
- Version Settings Updates
  - Balance Sheet Balancing
  - Planning Levels

### **Challenges in Creating New Version**

- Using a Version Backup still leaves a Lot of work to copy from previous Version
  - Balance Sheet New Volume Driver
  - Income and Expense Growth Driver
  - Rate Spreads
  - Payroll Version Settings
  - And Some Data Is Lost
    - Loss of Contributor Inputs
    - Loss of Contributor Optional Requests
- Starting From Scratch Has Additional Challenges
  - All the Above plus...
  - Some Version Settings cannot be copied automatically
    - Balance Sheet Balancing
    - Intercompany Settings
    - Payroll Settings
    - Contributor Inputs
    - Contributor Optional Requests

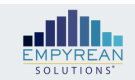

# Version Management – Planning Release 2024

### **Reasons to Create a New Version**

- Start a New Budget, What If, Forecast
- Model Setting updates
  - Chart of Account Parent/Child
  - Organizational Structure
  - ✓ Yield Curves and Indices
  - Prepayment Models
  - ✓ Exogenous Lines
  - Contributor/Approver Assignments
- Version Settings updates
  - Balance Sheet Balancing
  - Planning Levels

### **Challenges in Creating New Version**

- Using a Version Backup still leaves a lot of work to manually copy from previous Version
  - Balance Sheet New Volume Driver
  - Income and Expense Growth Driver
  - Rate Spreads
  - Payroll Version Settings
  - And Some Data Is Lost
    - Loss of Contributor Inputs
    - Loss of Contributor Optional Requests
- Starting from scratch has additional challenges
  - All the Above plus...
  - Some Version Settings cannot be copied automatically
    - Balance Sheet Balancing
    - Intercompany Settings
    - Payroll Settings
    - Contributor Inputs
    - Contributor Optional Requests

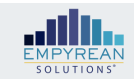

# Changes to Model Settings

### Replicate for Forecast includes Copy Contributor Inputs

| Replicate Options         Bob Test 3         Replicate Version |                           |                                        |                         |  |  |  |  |  |
|----------------------------------------------------------------|---------------------------|----------------------------------------|-------------------------|--|--|--|--|--|
| Replicate                                                      | Version Management        |                                        | Contributor Options     |  |  |  |  |  |
| Replicate for Forecast                                         | Version Name              | Enter Name<br>Name is a required field | Copy Contributor inputs |  |  |  |  |  |
|                                                                | New Version Description   | Replicated from Bob Test 3             | Fill Options            |  |  |  |  |  |
|                                                                | Actual Data Date          | 11/2023                                | O Leave Blank           |  |  |  |  |  |
|                                                                | Rest Of Year # of Periods | 1                                      | O Auto Fill             |  |  |  |  |  |
|                                                                | # Of Plan Periods         | 24                                     |                         |  |  |  |  |  |
|                                                                | Advanced Ontions          |                                        |                         |  |  |  |  |  |

### Changing Assignees is fully functional (found on Version home page in contributor details or Process)

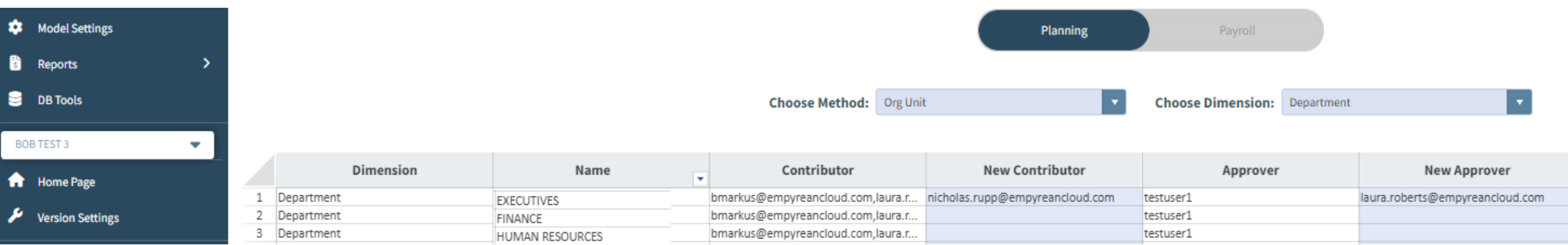

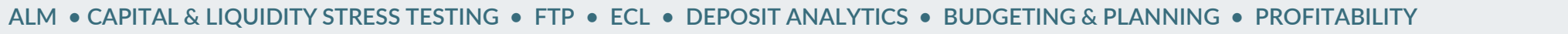

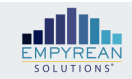

### All Version settings may be copied all at once or one at a time...

| /ersion Settings           | Bob Test 3 Balance Shee        | et                    |                                                |                     |                                                       | ×    |
|----------------------------|--------------------------------|-----------------------|------------------------------------------------|---------------------|-------------------------------------------------------|------|
| Planning Methodologies     | Global/Driver Methodologies    |                       |                                                | Copy All Planning M | Aethodology Settings from Version : Please Select     | ссру |
| Planning Levels            | Rate Spread Periods            | Multiple Period Input |                                                |                     |                                                       |      |
| Empyrean Import            | New Volume Product Mix Periods | Multiple Period Input |                                                |                     |                                                       |      |
| Add Account / Department   | Forecast FTP 🟮                 |                       |                                                |                     |                                                       |      |
| Re-Sync Security/Assignees |                                |                       |                                                |                     |                                                       |      |
| Copy Version Drivers       | Contributor Input Options      |                       |                                                |                     |                                                       |      |
| Update Account Attributes  | Rate Spreads                   | Allow Adjustments 🗸 🗸 |                                                |                     |                                                       |      |
|                            | New Volume Product Mix         | Allow Adjustments     |                                                |                     |                                                       |      |
|                            | Account Balancing              |                       |                                                |                     | Copy Account Balancing from Version : Please Select 🗸 | СОРУ |
|                            |                                |                       | Account APPLY TO ALL                           |                     | Department                                            |      |
|                            | Bank                           |                       |                                                |                     |                                                       |      |
|                            | AssetBalance                   |                       | 11210001 - FED FUNDS SOLD - TIB SWEEP BALANCER | • 30999             | 7 - BANKWIDE                                          | • 0  |

### ...including Balance Sheet Growth...

| ADMIN PLANNING 💿 🔻 🆽 | Bob Test 3   New Volumes      |                  |            |               |               |                 |           |            | Show Months | RESET INPUTS       | UPDATE ALLOCATIONS      | 1 NOTIFICATION |
|----------------------|-------------------------------|------------------|------------|---------------|---------------|-----------------|-----------|------------|-------------|--------------------|-------------------------|----------------|
| Model Settings       | Actual Data Date: 30 Nov 2023 |                  |            |               |               |                 |           |            |             | Copy New Vols from | /ersion : Please Select | ✓ сору         |
| 🖥 Reports 💦 🗲        |                               |                  |            |               |               |                 |           |            |             |                    |                         |                |
| 😑 DB Tools           | ξx.                           |                  |            | Deat of Very  | Dian Undana   |                 |           |            |             |                    |                         |                |
| BOB TEST 3           | Dianning Assount              |                  | Mathod     | Rest of Year  | Plan Horizon  | Current Delence | DOV Tatal | Dian Total |             |                    |                         |                |
| ✿ Home Page          | 1 Asset                       | •                | metriod -  | Growth Target | Growth Target | current Balance | RUT IOTAL | Plan Total |             |                    |                         |                |
| Version Settings     | 2 CASH & CASH ITEMS           | Unit Allocations | Target AOM |               |               |                 |           |            |             |                    |                         |                |

#### ALM • CAPITAL & LIQUIDITY STRESS TESTING • FTP • ECL • DEPOSIT ANALYTICS • BUDGETING & PLANNING • PROFITABILITY

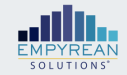

### ...and Non Interest Income/Expense...

| Version Settings           | Bob Test 3 Balance She         | et                    |   |                                                |                              |                                                     |        | × |
|----------------------------|--------------------------------|-----------------------|---|------------------------------------------------|------------------------------|-----------------------------------------------------|--------|---|
| Planning Methodologies     | Global/Driver Methodologies    |                       |   |                                                | Copy All Planning Methodolog | y Settings from Version : Please Select             | • сору |   |
| Planning Levels            | Rate Spread Periods            | Multiple Period Input | ) |                                                |                              |                                                     |        |   |
| Empyrean Import            | New Volume Product Mix Periods | Multiple Period Input | ) |                                                |                              |                                                     |        |   |
| Add Account / Department   | Forecast FTP 🚯                 |                       | ) |                                                |                              |                                                     |        |   |
| Re-Sync Security/Assignees |                                |                       |   |                                                |                              |                                                     |        |   |
| Copy Version Drivers       | Contributor Input Options      |                       |   |                                                |                              |                                                     |        |   |
| Update Account Attributes  | Rate Spreads                   | Allow Adjustments     | ) |                                                |                              |                                                     |        |   |
|                            | New Volume Product Mix         | Allow Adjustments     | ) |                                                |                              |                                                     |        |   |
|                            | Account Balancing              |                       |   |                                                |                              | Copy Account Balancing from Version : Please Select | Сору   |   |
|                            |                                |                       |   | Account APPLY TO ALL                           |                              | Department                                          |        |   |
|                            | Bank                           |                       |   |                                                |                              |                                                     |        |   |
|                            | AssetBalance                   |                       |   | 11210001 - FED FUNDS SOLD - TIB SWEEP BALANCER | 309997 - BANKWI              | DE                                                  | τ Θ    |   |

### ...New Volume Product Mix...

| Bob Test 3   New Volume Product Mix<br>Actual Data Date: 30 Nov 2023 |                 |                  |                           |                       |
|----------------------------------------------------------------------|-----------------|------------------|---------------------------|-----------------------|
| Account                                                              | Maturity Months | Current Position | Current Month Product Mi: | Projected NV Prod Mix |
| 1 Asset Account                                                      |                 |                  |                           |                       |

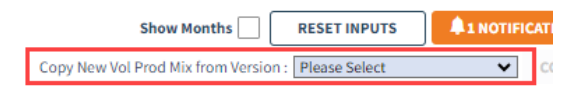

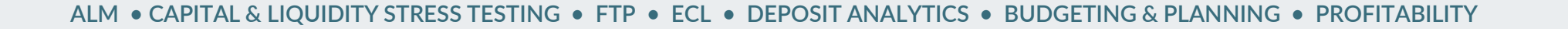

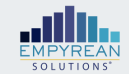

### ...and you can now Re-Sync Yield Curves and Indices....

| Bob Test 3 Interest Rates     |      |          |           |           |           |           |           |           |           |           |           |           |           |           |           |           | G RI              | E-SYNC MODEL   | SETTINGS 🥏   | <b>\$1 NOT</b> | FICATION |
|-------------------------------|------|----------|-----------|-----------|-----------|-----------|-----------|-----------|-----------|-----------|-----------|-----------|-----------|-----------|-----------|-----------|-------------------|----------------|--------------|----------------|----------|
| Actual Data Date: 30 Nov 2023 |      |          |           |           |           |           |           |           |           |           |           |           |           |           |           |           |                   |                |              |                |          |
| Filter Mnemonic or Name       | New_ | Yield_(  | Curve     |           |           |           |           |           |           |           |           |           |           |           |           |           |                   |                |              |                |          |
| Yield Curves                  |      |          |           |           |           |           |           |           |           |           |           |           |           |           |           | Copy      | Interest Rates fr | om Version : P | lease Select | ~              | • СОРУ   |
| New Yield curve               | fx   | 0.0000 9 | 6         |           |           |           |           |           |           |           |           |           |           |           |           |           |                   |                |              |                |          |
| OISFedFundsCV                 | Ter  | m        | Actual    | Dec-2023  | Jan-2024  | Feb-2024  | Mar-2024  | Apr-2024  | May-2024  | Jun-2024  | Jul-2024  | Aug-2024  | Sep-2024  | Oct-2024  | Nov-2024  | Dec-2024  | Jan-2025          | Feb-2025       | Mar-2025     | Apr-2025       | May-20   |
| PrimeCurve                    |      | 0        | 0.0000 %  | 0.0000 %  | 0.0000 %  | 0.0000 %  | 0.0000 %  | 0.0000 %  | 0.0000 %  | 0.0000 %  | 0.0000 %  | 0.0000 %  | 0.0000 %  | 0.0000 %  | 0.0000 %  | 0.0000 %  | 0.0000 %          | 0.0000 %       | 0.0000 %     | 0.0000 %       | 0.000    |
| SOFROV                        |      | 2        | 0.0000.04 | 0.0000.06 | 0.0000.06 | 0.0000.06 | 0.0000.06 | 0.0000.06 | 0.0000.04 | 0.0000.06 | 0.0000.06 | 0.0000.04 | 0.0000.04 | 0.0000.04 | 0.0000.04 | 0.0000.06 | 0.0000.04         | 0.0000.06      | 0.0000.04    | 0.0000.04      | 0.000    |

### ...and Prepay Models and Exogenous Lines

| Bob Test 3 Prepayment Rates                                                   |                                                                                                    | RE-SYNC MODEL SETTINGS      INOTIFICATION                                                                                                    |                                            |
|-------------------------------------------------------------------------------|----------------------------------------------------------------------------------------------------|----------------------------------------------------------------------------------------------------|--------------------------------------------|
| Actual Data Date: 30 Nov 2023<br>Filter Mnemonic or Name    Prepayment Models | Attributes Dir<br>Methodology: CPR Ro<br>Bob Test 3 Exogenous<br>Actual Data Date: 30 Nov 2023               | nension 1<br>ws: Refi Incentive<br>Lines                                                                                                    | RE-SYNC MODEL SETTINGS       INOTIFICATION |
|                                                                               | <ul> <li>Primary KPIs</li> <li>Earning Assets Ratio</li> <li>Loans-to-Deposits (LTD)</li> <li>ROA</li> </ul> | Earning Assets Ratio         fx =SAFEDIVIDE(EX(Ear_Asset_Ratio_NUM_ES),EX(Ear_Asset_Ratio_DENOM_ES),0)         Equation/Value         1         1       -12         =SAFEDIVIDE(EX(Ear_Asset_Ratio_NUM_ES),EX(Ear_Asset_Ratio_DENOM_ES),0) |                                            |

#### ALM • CAPITAL & LIQUIDITY STRESS TESTING • FTP • ECL • DEPOSIT ANALYTICS • BUDGETING & PLANNING • PROFITABILITY

### Payroll Version Settings may also be copied from a previous version

| Version Settings | Bob Test 3   Salary Settings |                  | Copy All Planning Methodology Settings from Version : Please Select COPY | f |
|------------------|------------------------------|------------------|--------------------------------------------------------------------------|---|
| Balance Sheet    | Planning Level               | Employee Level 🗸 |                                                                          | I |

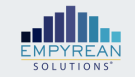

Vers

Pl

Pla

Em

Ad

Re

Pl

Pay

Up

🔻 Co

Copying Version Drivers has been expanded and now includes:

| on Settings             | Bob Test 3 Copy Planning Version Drivers |              |  |  |  |  |  |  |  |
|-------------------------|------------------------------------------|--------------|--|--|--|--|--|--|--|
| nning Methodologies     |                                          |              |  |  |  |  |  |  |  |
| nning Levels            | Copy From                                | •            |  |  |  |  |  |  |  |
| pyrean Import           | Planning Drivers                         | Copy Drivers |  |  |  |  |  |  |  |
| d Account / Department  | Interest Rates                           |              |  |  |  |  |  |  |  |
| Sync Security/Assignees | Prepayment Rates                         |              |  |  |  |  |  |  |  |
| by Version Drivers      | Capex Setup                              |              |  |  |  |  |  |  |  |
| nning                   | Sub Ledger Items                         |              |  |  |  |  |  |  |  |
| date Account Attributes | Exogenous Lines                          |              |  |  |  |  |  |  |  |
|                         | New Vol Product Mix                      |              |  |  |  |  |  |  |  |
|                         | Rate Spreads                             |              |  |  |  |  |  |  |  |
|                         | Contributor Inputs 😽                     |              |  |  |  |  |  |  |  |
|                         | Balance Sheet Contributor Inputs         |              |  |  |  |  |  |  |  |
|                         | Non-Interest Contributor Inputs          |              |  |  |  |  |  |  |  |
|                         | Balance Sheet New Vol Admin Targets      |              |  |  |  |  |  |  |  |
|                         | Non Interest Income Admin Targets        |              |  |  |  |  |  |  |  |
|                         |                                          |              |  |  |  |  |  |  |  |

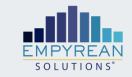

- Version Management processes include:
  - Create a new version in Model Settings
  - Replicate a Version
  - Replicate a Version for Forecast
  - Version Rollover

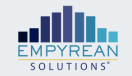

### Version Management processes include:

- Create a new version in Model Settings
- Replicate a Version
- Replicate a Version for Forecast
- Version Rollover

### **Events that require a Version Management Process:**

- New Annual Budget
- Rate Shock or What If Scenario
- Periodic Forecast
- Rolling Forecast or Budget Rollover
- Strategic Plan
- Version Backup

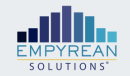

- Creating a New Annual Budget Version
  - If you are following last year's pattern of planning levels, COA and Org structures, you could start with a replicate of an "Open" version (defined later). This approach will capture all changes to COA and Org hierarchies and allow a reset to assignees (contributor and approver).
    - After the replicate and adjustments to planning levels, you will want to validate. Once a clean validation is achieved, then replicate the version to create a backup. This is a time saver, though improvements to the version user experience reduces the time savings.
    - Next step is to process a Current Position Import and use the CP Validation report to reconcile your starting point. Note, at this point your
    - Once the CP is reconciled, you can copy all of your other version settings and drivers from previous versions.
  - If, however, the changes you are making won't benefit from using a previous year's pattern, you will instead need to create a new version and then copy in your version settings or enter them manually.

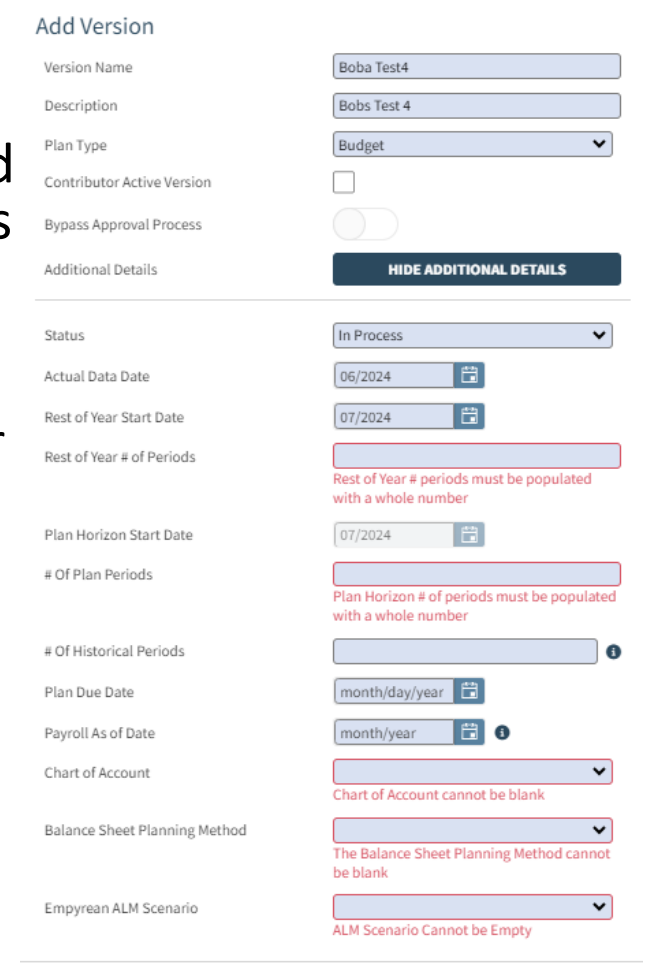

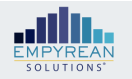

CANCEL

- Rate Shock or What If Scenario (a comparative version)
  - This is best accomplished using a full replicate which allows you to copy over all contributor inputs and optional requests as well as version settings and drivers.
  - The Replicate form allows you to select a different rate scenario (if using Empyrean ALM Integration) and/or modify drivers manually for the desired comparative.

| Replicate Options      | Bob Test 3 Replicate Version                        |                         |
|------------------------|-----------------------------------------------------|-------------------------|
| ▶ Replicate            | Version Management                                  | Contributor Options     |
| Replicate for Forecast | Version Name Bobs Test 4                            | Copy Contributor inputs |
|                        | New Version Description Replicated from Bob Test 3  |                         |
|                        | Advanced Options 👻                                  |                         |
|                        | Payroll Drivers                                     |                         |
|                        | Copy Existing                                       |                         |
|                        | Employees Version Drivers Pavroli Drivers           |                         |
|                        | Version privers                                     |                         |
|                        | Prepayment Rates                                    |                         |
|                        | Rate Spreads     Conex                              |                         |
|                        | ✓ Taxes                                             |                         |
|                        | Balance Sheet New Vol                               |                         |
|                        | New Vol Product Mix     Non-Interest Income Expense |                         |
|                        | Loan Loss                                           |                         |

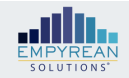

- Periodic Forecast
  - A forecast for this discussion may differ from a budget in
    - content (no fixed assets or employee data)
    - level of detail (top of the house, summary line item)
    - frequency (monthly, quarterly or semi-annually)
  - Given these parameters, a new forecast process could start from a Replicate for Forecast from the original budget only if the planning levels did not need to change.
  - Otherwise, you could either start with an open backup of the Budget (prior to CP Import process) or start a new version and leverage components from the budget that fit and modify/create new where they don't. This approach also allows you to change the assignee to a set of forecast assignees that may be at a higher org level than budget.

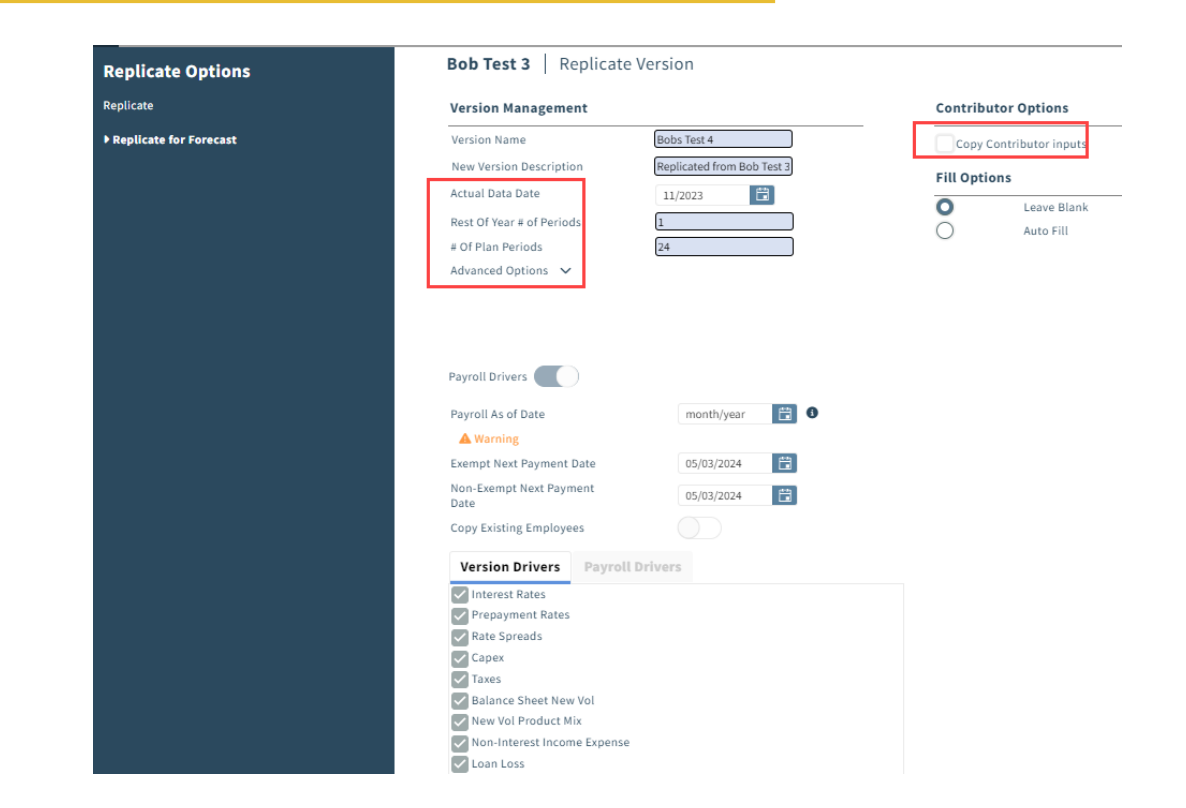

• You may also start from a Replicate for Forecast of an open back up copy of a previous forecast year.

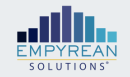

- Rolling Forecast and Rolling Forward a Budget
  - Initially, a Rolling Forecast follows the instruction for a Periodic Forecast
  - After the initial forecast is completed and a new forecast for the same fiscal year is required, the best approach is to use the "Version Rollover" process.
  - This allows you to back up the source version and then change the as of date to a new as of date where data is available in the Dataverse.
  - The date you roll forward to must start in the same fiscal year as the source forecast, otherwise the "Rest Of Year" periods will default to zero.
  - When you reach the end of the year, you will have the options available stated previously for a new version.
  - A budget rollover is the same as a forecast rollover. Payroll employee data does not have to be the same as of date of the rollover.
  - However, fixed assets must be reloaded in the Dataverse. It is a best practice to use the same as of date data file as previous months but modify the data by moving the data in the file to a column that corresponds with the new as of date. This avoids the need to revise proposed new adds.

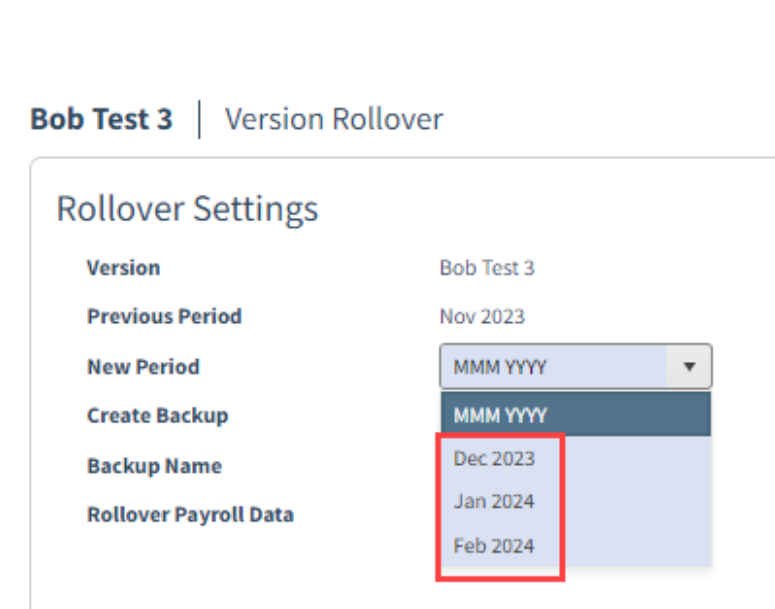

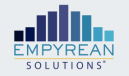

- Strategic Plan
  - Similar to a forecast, but usually with a longer plan horizon.
  - Similar considerations in choosing the method to create a strategic plan version as a forecast version.
  - If this is the initial Strategic Plan, you may want to start with an open backup of a forecast or budget, but then modify planning levels and assignees so fit the parameters of your strategic plan.
  - If you have previous Strategic Plans with similar parameters, you can either start with a replicate of an open backup or start from a new version and copy over your version settings and drivers and then modify.

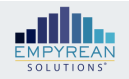

- Version Backup
  - This step can be a time saver if a modification is required to the chart of accounts or organizational structures.
  - Create a version backup when working on a new version structure after the version has been validated but before you have processed the current version.
  - This is a best practice recommendation, though the time savings over creating a new version are much less in the new 24.xxx release.
  - Use the word "Backup" as a prefix for your version name to easily spot it in the version list
  - Delete old backups and unused versions to keep the version management screen and reporting drop downs clean.

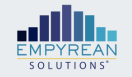

Equity Balancer

What Causes It To Appear In Your Balance Sheet

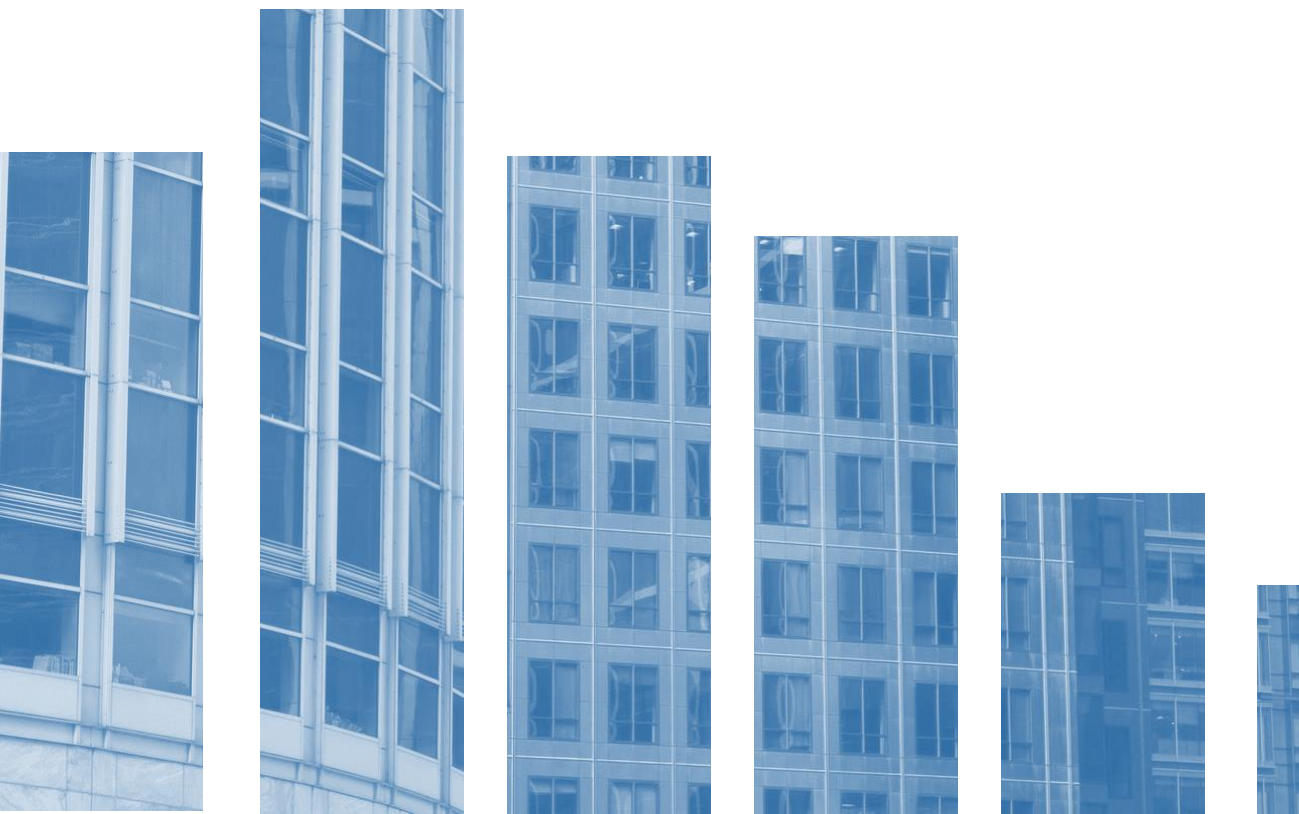

# Equity Balancer – What Is It?

- The calc engine used for ALM and Planning is designed to separately track and balance both cash and intangible transactions.
  - Cash transactions include
    - Non-Intangible Balance Growth. Loan, Deposit, Investment Borrowings, Other Assets and Liability growth all are cash transactions.
    - Interest Paid/Received, Non-Intangible Income and Expense
  - Cash transactions are balanced through the balancing accounts defined in Version Settings
  - Intangible transactions include:
    - Amortization of Discounts and Premiums
    - Intangible account balance sheet growth
    - Intangible account income or expense
    - Interest accrued not paid/received (increases to AIR/AIP)
    - Accumulated Other Comprehensive Income, Deferred Taxes and Unrealized Gains and Losses
  - Intangible transactions are balanced through the Equity Balancer
  - The Equity Balancer also ensures that the Current Position balance sheet is balanced by Entity
  - These Balancing routines occur for both the Ending and Average balance sheets

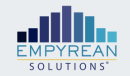

### Equity Balancer – What Causes it to have a balance?

Common Causes of the Equity Balancer are:

- Missing AIR/AIP posting account assignments on Fixed Income accounts
- Missing D/P Amortization posting account assignment
- Out of Balance Current Position Balance Sheet (by entity)
- Anomalies between GL Elimination Data and the Current Position Calculated Elimination. (e.g. GL has multiple departments in an Elimination Company)
- Intangible balances change by different net amounts than the intangible net income (e.g. Deposit Intangible balance decreases by an amount different than the related amortization income account)
- Instruments are eliminated by the Calc Engine from current position due to invalid indices, maturity dates in the past or issue dates in the future
- The average balance sheet will always have a balance commensurate with monthly net income due to inherent timing differences in daily recognition of income vs. simple average of current period earning

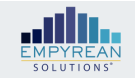

### Equity Balancer – Strategies to Eliminate It

- Do not assign balance sheet accounts and income statement accounts to the "Intangible" classification
- Ensure that all Fixed Income accounts have been assigned an Interest Accrued Not Paid Posting
- Ensure you've accounted for all portfolios with Book/Face differences with a D/P Amortization Posting Account assignment
- Collapse multiple departments in a single GL elimination company into a single department in Dataverse import file.
- Ensure that Consolidation entries are properly accounted for in CP data (some challenges include recording of intercompany dividends as income)
- Ensure CP Validation report balances at the entity level

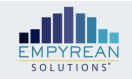